## Change Student name from admin panel

Step-1: login with your credential.

|         | Gujarat Technological University<br>Ahmedabad |
|---------|-----------------------------------------------|
| Adm     | nin Panel Login                               |
|         | testilute 1gen. Diploma                       |
|         | Tearnaise                                     |
|         | Priceword                                     |
|         |                                               |
| Adresis | a Hanna @ 2011 CDL Almandata Cupind           |

Step-2 : go to other -> "Edit Name" option.

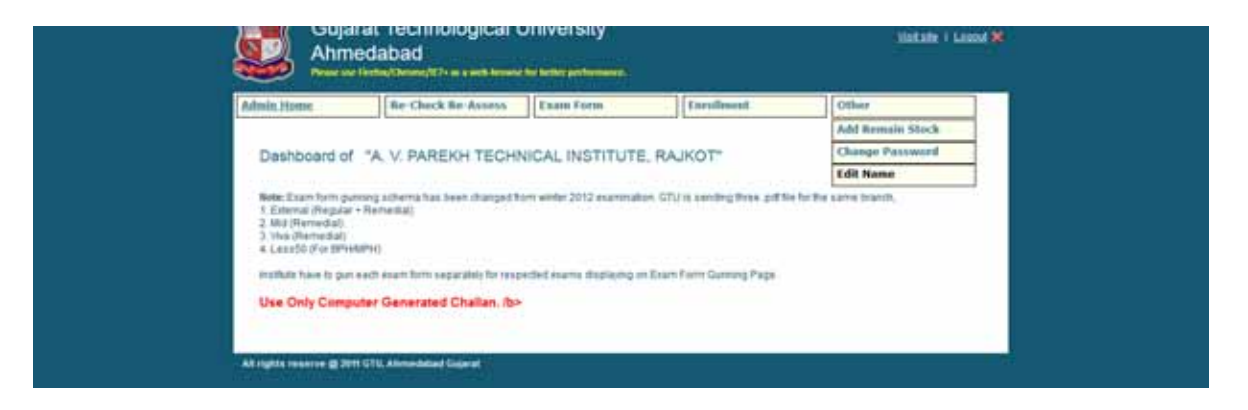

Step-3 : find student record via enrollment no or name. then click in "Edit" link.

| Carl Company and Carl Company |                        |            | and the second second s |      |
|-------------------------------|------------------------|------------|----------------------------------------------------------------------------------------------------|------|
| View/Edit Name                |                        |            |                                                                                                    |      |
| Doubtrant Number 096200       | SE2526 Off Harts       | Dawah Show | d Unanatured                                                                                                    |      |
| BAP HORDER                    |                        | KAR        | GINOCS                                                                                                    | 101  |
| 894200382525                  | VARIA RAJNANIT DAMJOHA |            | - 54                                                                                                    | 1.21 |

Step -4: make your changes and then click save. This record will be sent to relevant GTU section for verification. Once it is verified by the section then the changes will be reflected to GTU database and webresults.

| Admin Home            | Re-Check Re-Assess | Exam Form | Envolvent | Other   |       |
|-----------------------|--------------------|-----------|-----------|---------|-------|
| Student Data          |                    |           |           |         |       |
| Student Enrolment No. | 0%200382526        | 1         |           |         |       |
| Student Name          | VARA RAJNKANT DAM  | UBHAI     |           |         |       |
| Gender                | # Main Citemain    |           |           | SAVE CA | NCEL: |

Step-5: click on "Show All Unapproved" to find the status of your requests.

| View/Edit Name                                                                                                    |        |                   |                                                                                                    |                | and the second second se |
|----------------------------------------------------------------------------------------------------|--------|-------------------|----------------------------------------------------------------------------------------------------|----------------|----------------------------------------------------------------------------------------------------|
| Designment Numder - Off Name - Street Ad Unsated and                                                                                                    |        |                   |                                                                                                    |                | View/Edit Name                                                                                                    |
|                                                                                                    |        | Show At Unantrood | Dawd                                                                                                    | Oft Name       | Development Number (                                                                                                    |
| and marked the second second se | gender |                   | And a second second second second second second second second second second second second second second second | et.            | mag aunde                                                                                                    |
| DM200382525 WAA RAINBOOKT DH620HW W                                                                                                    |        |                   | ANT DANLABHAN                                                                                                  | WITH RAINING D | 096200382525                                                                                                    |